資料の探し方ガイド

- 1. 図書館にある本や雑誌を探す
- 2. 論文の検索と入手方法
- 3. 図書館の中で資料を探してみよう

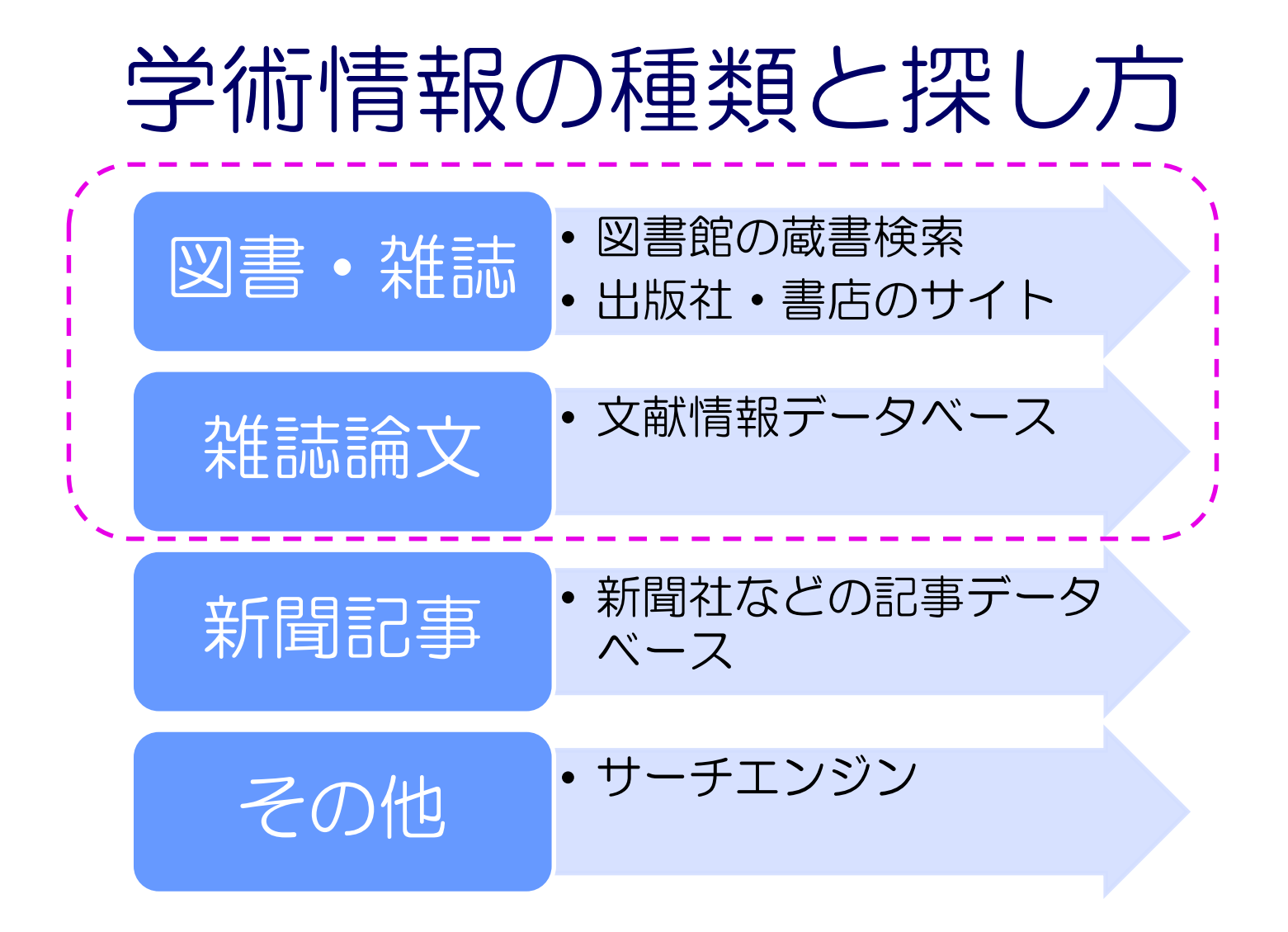

## 図書や雑誌を探す手順

#### 本学の所蔵を調べる

#### 図書館で読む・借りる

#### 学外の所蔵を調べる

#### 学外から取り寄せる 購入希望を出す

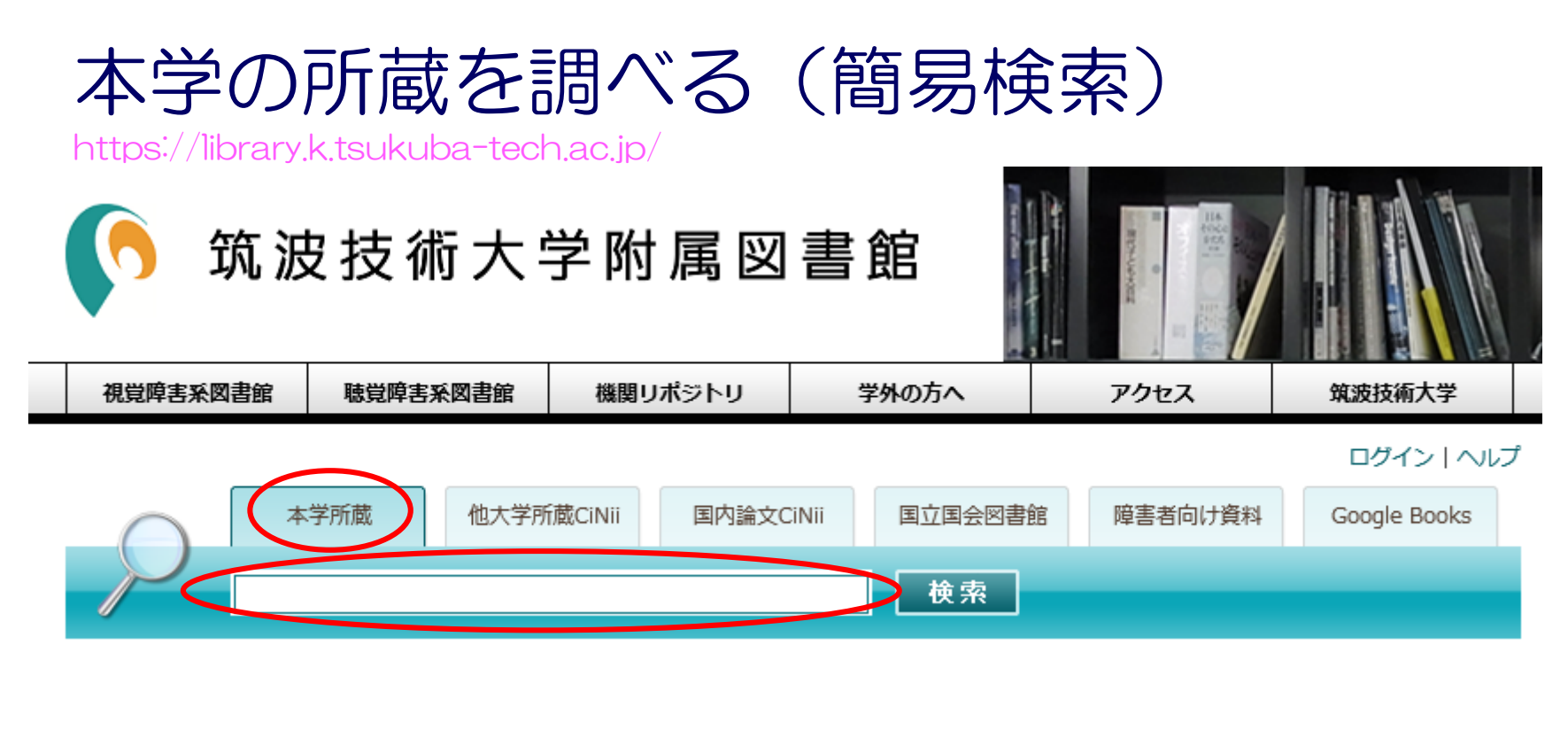

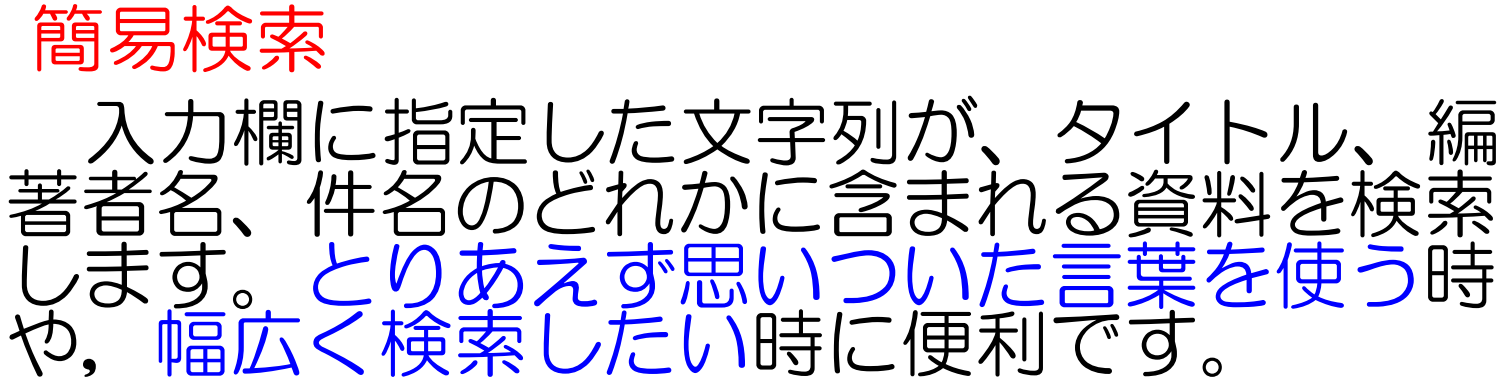

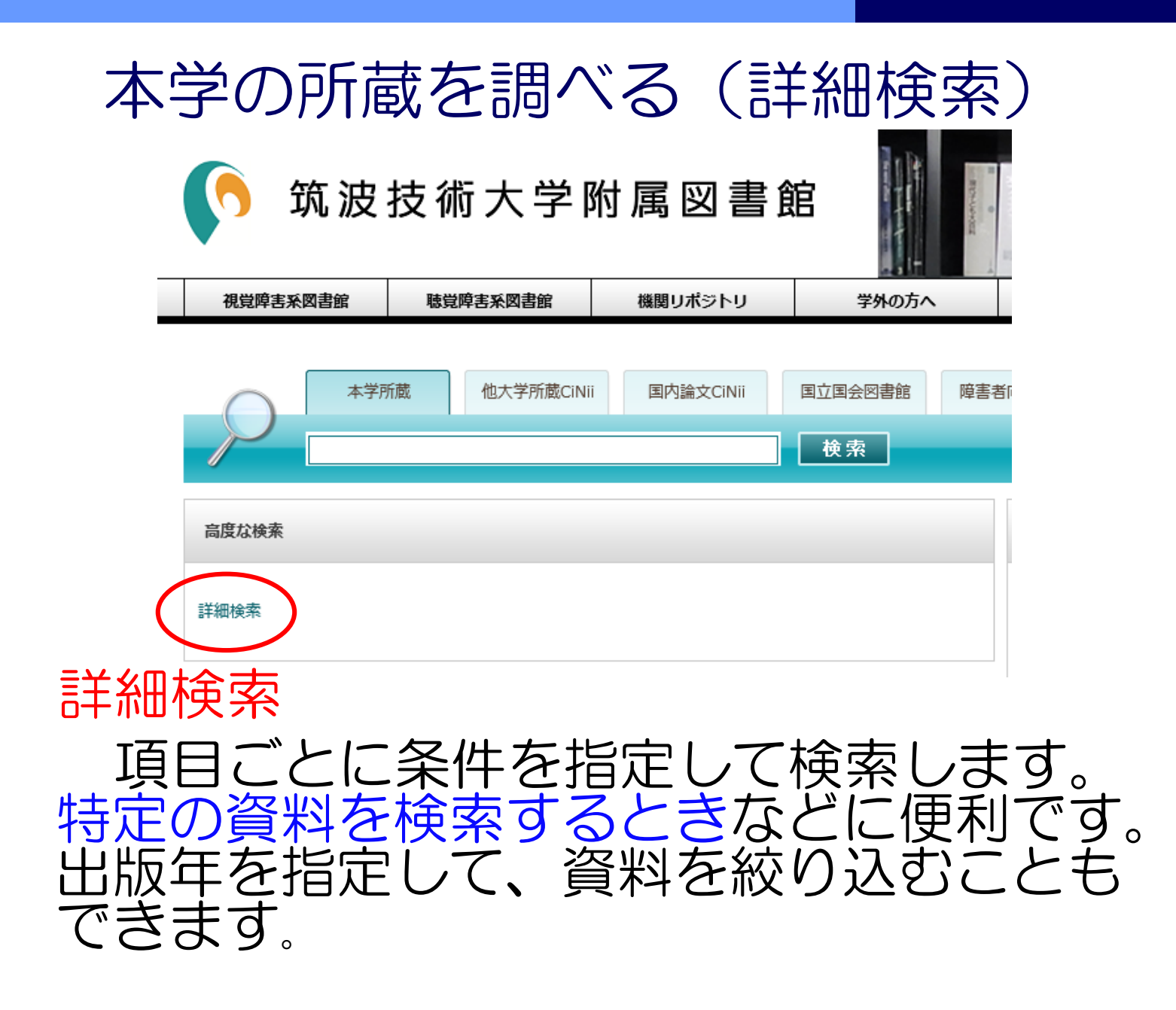

## 複数の条件を指定する

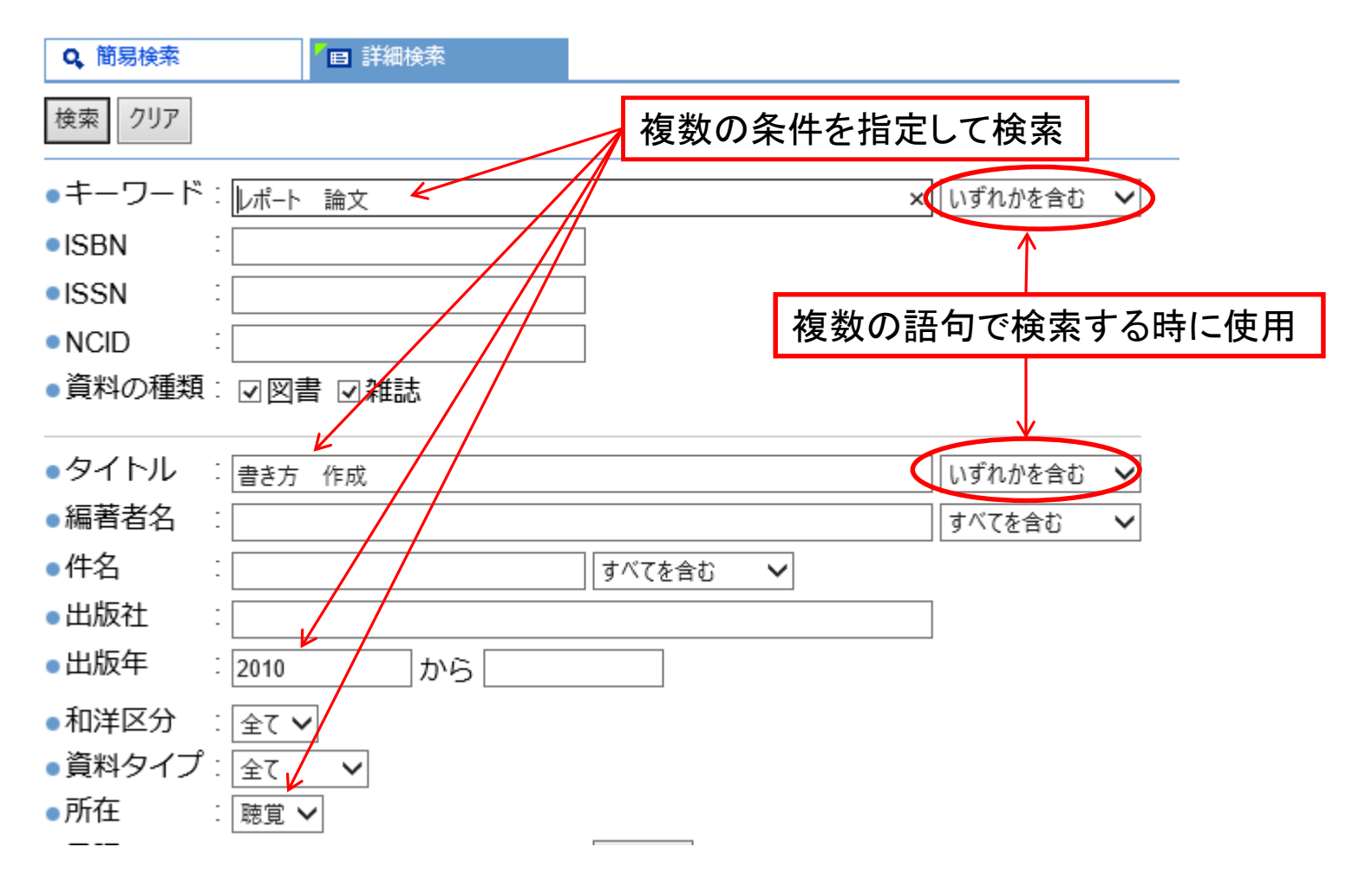

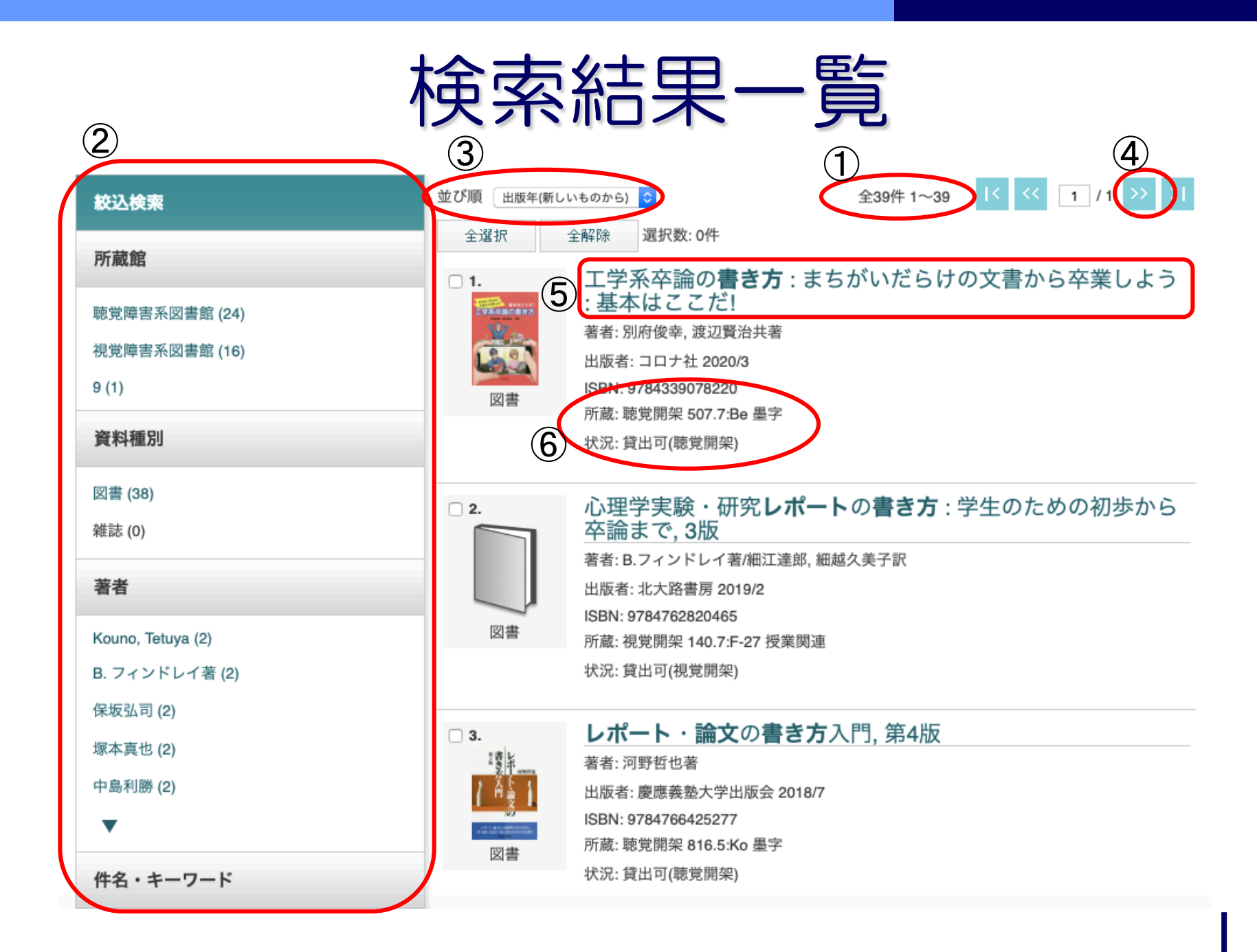

## 一覧画面の見方

#### ①見つかった資料の件数が表示されます。

- ②所蔵館、図書/雑誌、著者、キーワード、出版年など、 様々な項目で絞り込みができます。
- ③表示順や表示件数を変更できます。
- ④検索結果の続きを見るときにクリックします。
- ⑤一覧から1件を選んでクリックすると、その資料の詳し い情報が表示されます。
- ⑥配架場所と、並び順を表す請求記号、貸出の状況が表示 されます。
  - 「貸出可」 →借りられます
  - 「貸出中」 →貸出中で図書館にありません
  - 「貸出不可」→貸出できない資料です

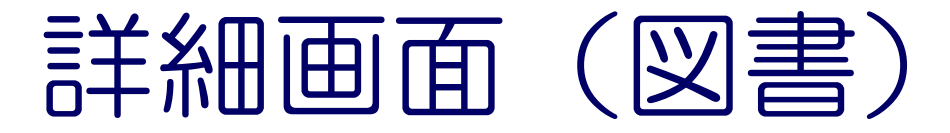

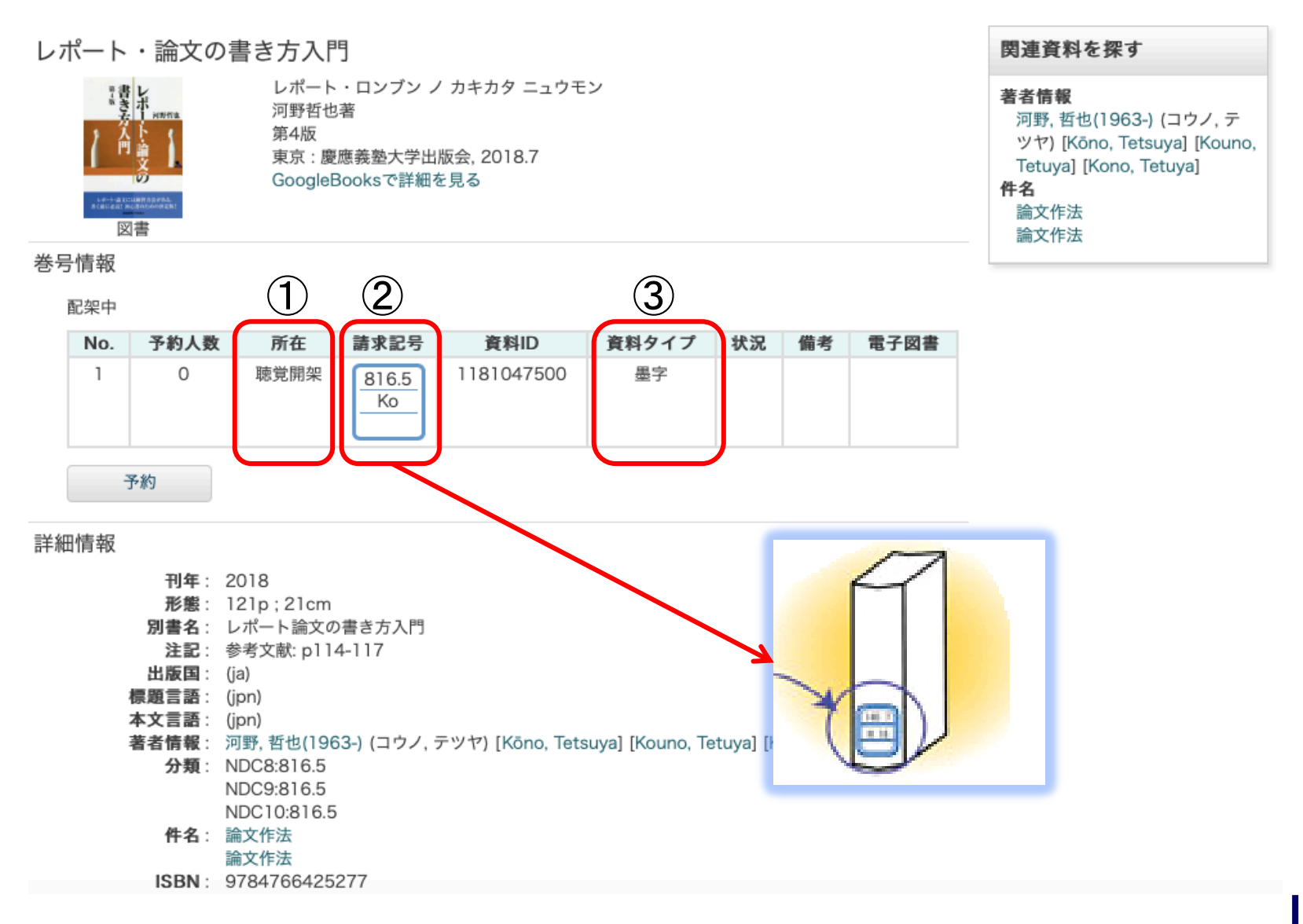

## 詳細画面の見方

#### ①図書館のどこにあるか? 聴覚障害系図書館または、視覚障害系図書館のど こに配架されているか表示されます。視覚障害系図書館の図書も検索されるので、よく確認すること。 ②「請求記号」=「分類番号」と「著者記号」 図書館ではこの記号をもとに資料が並んでいます。 ③資料タイプ「墨字」は一般の図書。 「参考」と表示された図書 → 普通の図書とは別に 「参考書架」にまとめて置かれていて、貸出ができ ません。 例えばサイズの大きな図書は、 【その他】 |南低書 架(大型)」「高書架(大型)」のように置き場所 が違うことが「所在」欄に表示されています。

## 貸出中図書の表示について

#### 大学生の学習テクニック

ダイガクセイ ノ ガクシュウ テクニック 森靖雄著 第3版 東京 : 大月書店, 2014.12

ブックマーク

#### ●所蔵

|     | 巻号 | 刷年 | 所在   | 請求記号        | 資料ID       | 資料タイプ | 状況(返却予定日)       | 備考 | 電子図書 |
|-----|----|----|------|-------------|------------|-------|-----------------|----|------|
| 1 🗆 |    |    | 視覚開架 | 377.9:Mo-45 | 1142060900 | 墨字    | $\frown$        |    |      |
|     |    |    | 聴覚開架 | 377.9:Mo    | 1151008400 | 墨字    | 貸出中(2018/04/23) | )  |      |

- 貸出中の資料の場合、「状況」欄に「貸出中」と表示され返却予
   定日が記されています。
- 「状況」欄が「教員特別貸出中」の資料は、教員が研究費で購入して、長期貸出中です。(利用できません)
- 貸出中の図書は、次に借りる為の予約申し込みが可能です。
   予約可能なのは図書だけで、教員利用中の図書は除きます。

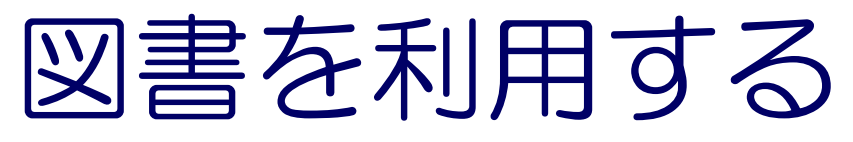

### • 配架場所

- ・「所在」で場所を確認
- •書架側面の分類表示で図書のある棚を探す
- ・シラバス図書、昨年度購入図書(資料IDが119で始ま る図書)は、閲覧席近くの書架
- ・利用について
- ・貸出(5冊まで2週間):図書と学生証をカウンターへ
- ・延長1回可:図書館Webサイトまたはカウンターで (手続きした日から2週間後の日が返却日)
- 予約、視覚障害系図書館からの取り寄せは、図書館
   Webサイトから(パスワードが必要です。初回のみ
   カウンターに学生証をお持ちください)

# 雑誌の探し方(所蔵詳細画面)

| <b>日経デザイン</b><br>ニッケイデザイン<br>東京 : 日経BP社, 1995.1- | <b>聴覚言語障害</b><br>チョウカク ゲンゴ ショウガイ<br>聴覚言語障害研究会<br>東京 : 聴覚言語障害研究会 |
|--------------------------------------------------|-----------------------------------------------------------------|
| ブックマーク                                           | ブックマーク                                                          |
| <ul> <li>雑誌の所蔵:</li> </ul>                       |                                                                 |
| 所在 所蔵年 所蔵巻号 備考                                   | 所在 所蔵年 所蔵巻号 備考                                                  |
| 1 聴覚電動式集密書架 1995-2016 91-345+                    | 1 聴覚電動式集密書架 1972-2015 1-24, 27-36, 40-44+                       |
| ●雑誌の巻号:<br>▶ バックナンバーを見る                          | <ul> <li>●雑誌の巻号:</li> <li>▶ バックナンバーを見る</li> </ul>               |
|                                                  |                                                                 |

所蔵巻号はここで確認:続けて所蔵しているところ はハイフン(-)で、図書館に無いところはカンマ(,) で区切っています。

## 雑誌を利用する

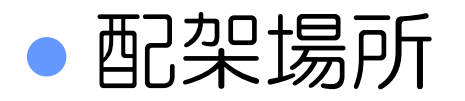

- ・新着雑誌は、閲覧席近くの新着雑誌架(当年分)
- ・バックナンバーは、奥の電動集密書架
- ・並び順は、和雑誌(五十音順)

→洋雑誌(アルファベット順)

- ・利用について
- ・最新号以外は貸出可能です(3冊まで 1日間)
- 最新号はコピーができません
- コピーをとる時は、備え付けの複写申込書に記入して
   ください

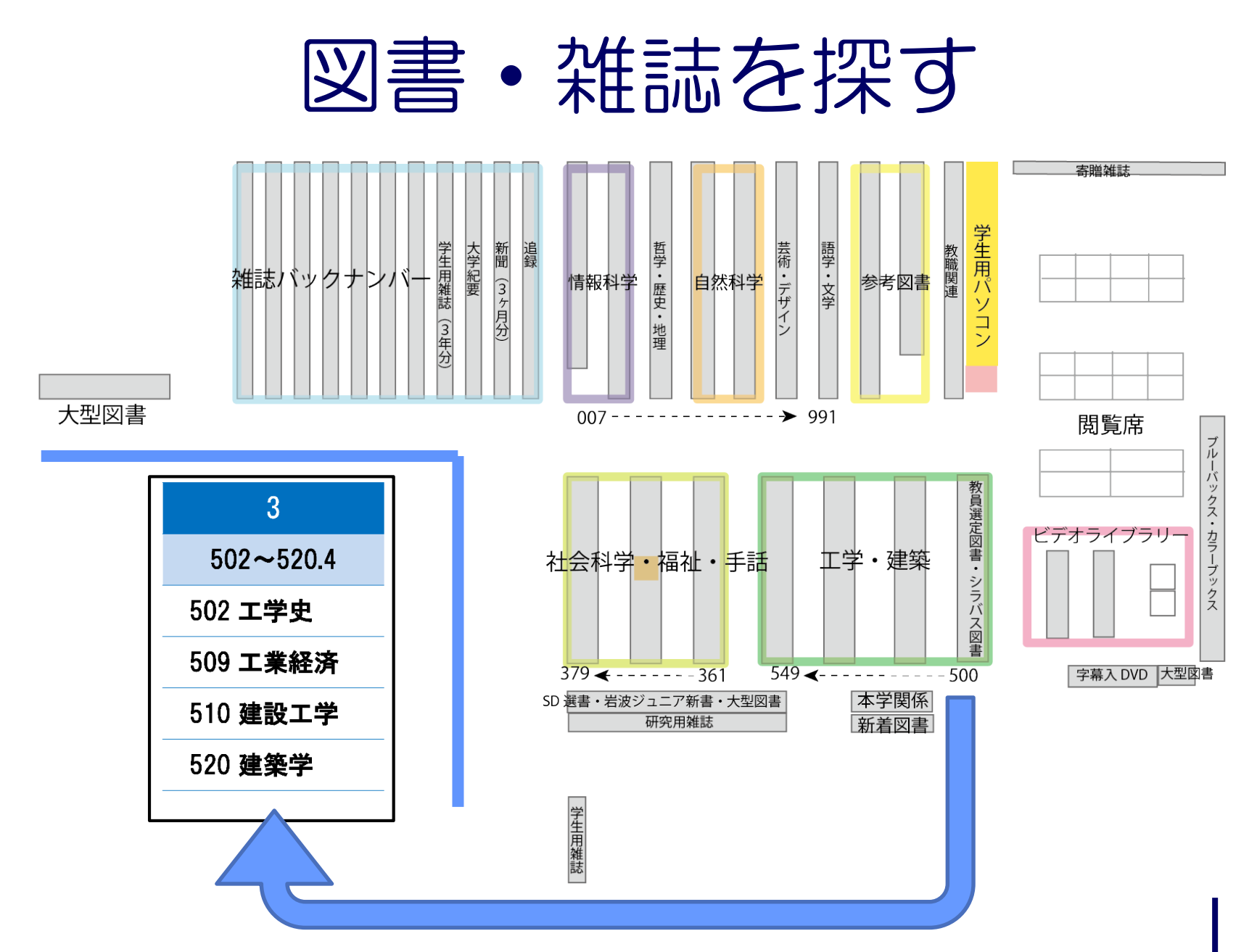

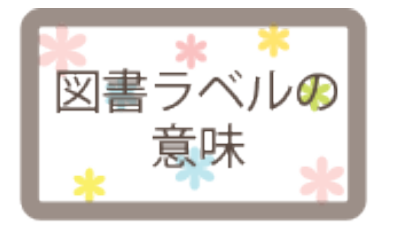

図書に貼ってあるラベルの番号は、分類番号 と著者記号の組み合わせです。 図書はラベルの番号順に並んでいますので、 その分類番号の書架へ行き、図書を探します。

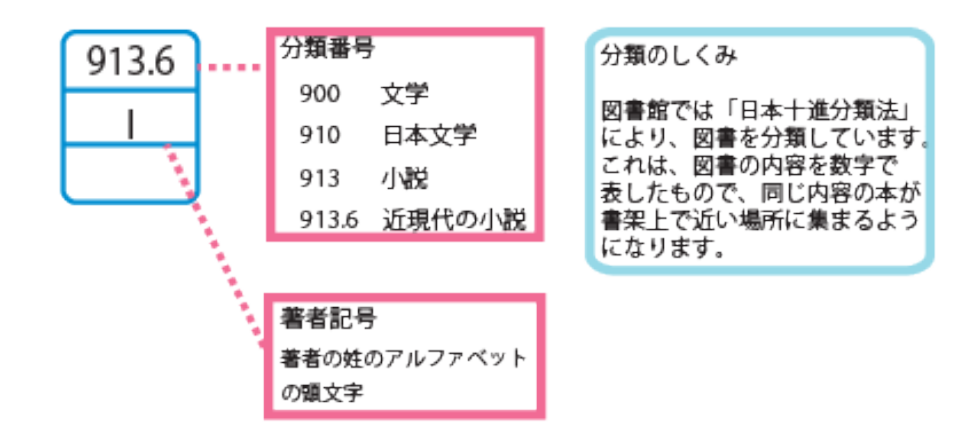

| 図書の並び順                |        |
|-----------------------|--------|
| まず、分類番号順に。同じ分類番号の中は、著 | 褚記号順に。 |
| 書架では、左→右、上→下の順に並んでいま  | す。     |

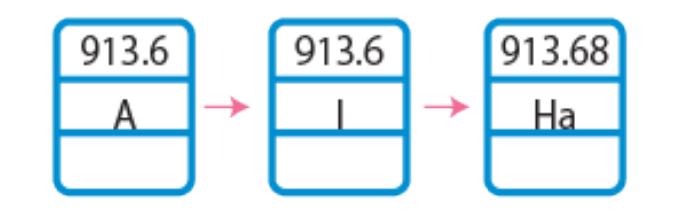

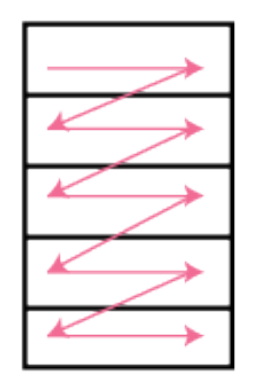

## 雑誌論文を入手する手順

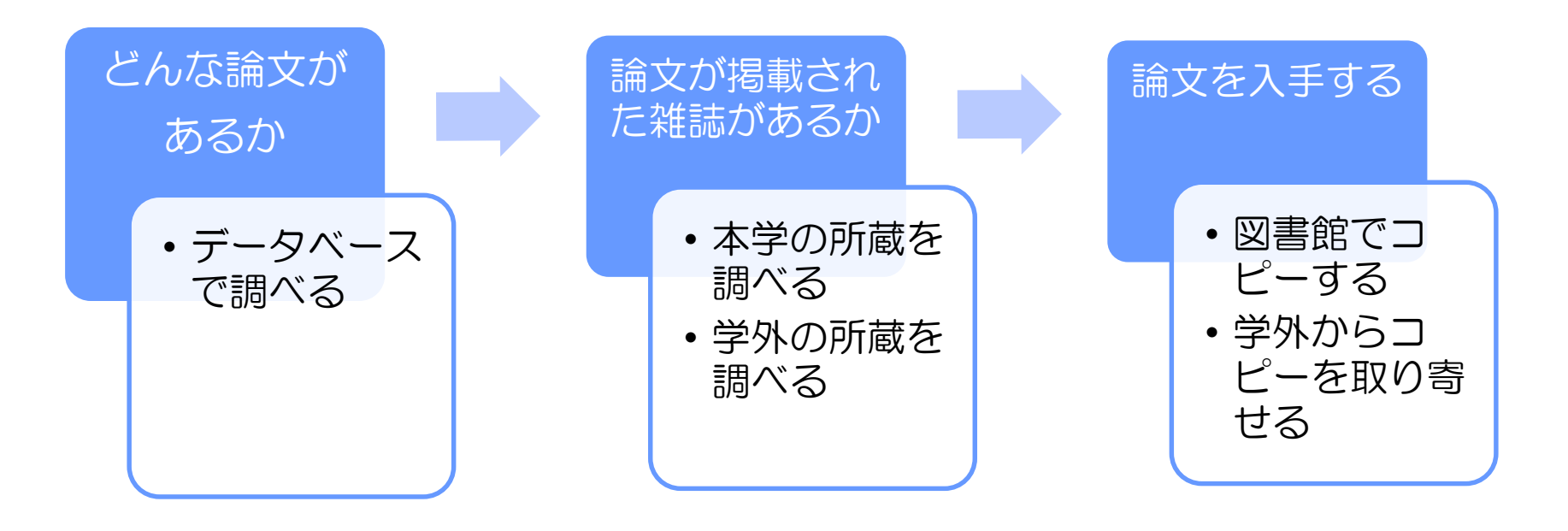

# データベースで調べる CiNii Articles 日本の論文を探す <u>https://ci.nii.ac.jp/</u>

|   | <u>除立投责 莱邦投责 令立投责</u>                        |
|---|----------------------------------------------|
|   |                                              |
| < | マリーワード 検索                                    |
|   | すべて CiNiiに本文あり CiNiiに本文あり・連携サービスへのリンクあり 詳細検索 |
|   |                                              |
|   |                                              |
|   | ここに探したい論文のキーワードを入れ検索します。                     |
|   | 詳細検索をクリックするともっと細かい条件で検索できるよう                 |
|   | になります。                                       |

CINII HAOBERT

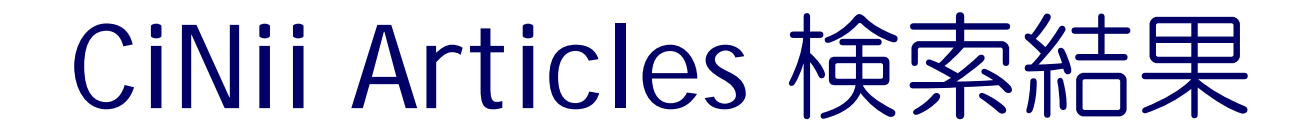

| 手話の空間的特徴に基づく映像<br>になったがです。<br>「「「「「「「「」」」」<br>「「「」」」<br>「「」」」<br>「「」」」<br>「「」」」<br>「「」」」<br>「「」」」<br>「「」」」<br>「「」」」<br>「「」」」<br>「「」」」<br>「「」」」<br>「「」」」<br>「」」<br>「」」」<br>「」」」<br>「」」」」<br>「」」」」<br>「」」」<br>「」」」<br>「」」」<br>「」」」<br>「」」」<br>「」」」」<br>「」」」」<br>「」」」」<br>「」」」」<br>「」」」<br>「」」」<br>「」」」<br>「」」」<br>「」」」」<br>「」」」」<br>「」」」」」<br>「」」」」<br>「」」」<br>「」」<br>「」」<br>「」」」<br>「」」<br>「」」<br>「」」」<br>「」」」<br>「」」<br>「」」<br>「」」」<br>「」」」<br>「」」<br>「」」<br>「」」<br>「」」<br>「」」<br>「」」<br>「」」<br>「」」<br>「」」<br>「」」<br>「」」<br>「」」<br>「」」<br>「」」<br>「」」<br>「」」<br>「」」<br>「」」<br>「」」<br>「」」<br>「」」<br>「」」<br>「」」<br>「」」<br>「」」<br>「」」<br>「」」<br>「」」<br>「」」<br>「」」<br>「」」」<br>「」」<br>「」」」<br>「」」<br>「」」」<br>「」」<br>「」」」<br>「」」<br>「」」」<br>「」」」<br>「」」」<br>「」」」<br>「」」」<br>「」」」<br>「」」」<br>「」」」<br>「」」」<br>「」」」<br>「」」<br>「」」」<br>「」」」<br>「」」」<br>「」」」」<br>「」」」<br>「」」」<br>「」」」<br>「」」」<br>「」」」<br>「」」」<br>「」」」<br>」<br>」」<br>」 |         |
|----------------------------------------------------------------------------------------------------|---------|
| 秋山 滉太,筒口 拳,米村 俊一                                                                                                    |         |
| 電子情報通信学会技術研究報告 = IEICE technical report : 信学技報 117(188), 45-50, 2017-08-28                                                                                                    |         |
| ▲学蔵書検索 掲載雑誌タイトル、巻号、ページ、出版年 → この情報                                                                                                    | いら論文を入手 |
| □  □ マイナー言語がつくる共同体:『ジョニー・ベリンダ』(1948)における手話の役                                                                                                    |         |
| 調<br><sup> コー</sup> 融 は 本学の 蔵 書 検索へ                                                                                                    |         |
| … しかし、本作の重要な主題のうちのひとつは、まさに言葉に他ならない <mark>手話</mark> をベリンダが習得すると<br>いう点にある。 … そこで、本稿は <mark>手話</mark> が非言語的なメロドラマの身振りではなく、言葉そのものである<br>点を議論の出発点とする。 …                                                                                                    |         |
| ▶★ (0), 48-67, 2017 J-STAGE ★ * <a href="####################################</th> <th></th>                                                                                                    |         |
| □   ■ Webカメラを用いた  手話  学習支援システムの評価と改良                                                                                                    |         |
| 伊藤 奈美,上山 輝                                                                                                    |         |
| … 本稿では,既報でプロトタイプを開発した <mark>手話</mark> 学習用のWebアプリケーション(以下プロトタイプ教<br>材)について,不足している部分を完成させた後,ヒアリング・実験を通して評価を行い,評価・実験結<br>果を分析・考察したものである。 …                                                                                                    |         |
| <sup>富山大学人間発達科学部紀要 11(3), 51-58, 2017</sup><br>機関リポジトリ、DOI <del>★学葉書段素</del> 無料で利用できる                                                                                                    |         |

※この他にお金を払わないと利用できないものもあります。

## 学外から複写・本を取り寄せる

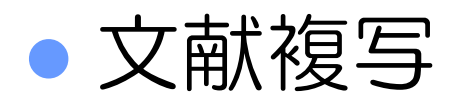

図書館に備え付けてある「学外文献複写申込書」に必要 事項を記入して、お申し込み下さい。料金は依頼先によって異なり、1枚につき35~50円程度と送料の合計です。

#### • 現物貸借

メインカウンターの職員に貸借希望の旨お伝えの上、 「学外文献複写申込書」にご記入下さい。往復の送料(ゆ うメール+簡易書留)がかかるので、1冊 1200~1400円程 度になります。貸出日数は依頼先によって異なります。